## UNION COMPARABLE EXPERIENCE REVIEW

Resource for submitting a union comparable experience review request in Michigan Medicine's ServiceNow ticketing system –June 2025 Job Aid

## Union Comparable Experience Review Job Aid

- 1. Accessing the HR Portal via Michigan Medicine Help Center
  - a. Open a web browser (Microsoft Edge or Chrome)
  - b. Enter URL Union Comparable Experience Review HR Service Management
  - c. Enter Level 2 login credentials

**Complete the Union Comparable Experience Review Form.** Complete all required fields, attach Employment History Form and other supporting documentation under Add attachments and click Submit.

| Home > All Catalogs > HR Service Catalog > HR Service Management > Compensation Services >                                                                                                    | Search Catalog Q                                                                   |
|----------------------------------------------------------------------------------------------------|------------------------------------------------------------------------------------|
| Union Comparable Experience Review                                                                                                    |                                                                                    |
| Union Comparable Experience Review                                                                                                    | ∽                                                                                  |
| Request a comparable experience review as outlined in the applicable Collective Bargaining Agreement                                                                                                    | Submit                                                                             |
| Please refer to the collective bargaining agreement for documentation that must be submitted as part of the comparable experience review request and for associated timeframes.                                                                                                   | Required information<br>Who the case is about. Preferred email<br>Supervisor Name  |
| * Indicates required                                                                                                    |                                                                                    |
| Scroll to the bottom of the page for the attachment icon. Attachments can also be added after submission.                                                                                                    |                                                                                    |
| Submitter                                                                                                    |                                                                                    |
| Jane Doe                                                                                                    | *                                                                                  |
| Is this requested for a current staff member or someone external to Michigan Medicine Current External                                                                                                    |                                                                                    |
| <ul> <li>Requested for same as Submitter</li> </ul>                                                                                                    |                                                                                    |
| *Who the case is about                                                                                                    |                                                                                    |
| Jane Doe                                                                                                    | *                                                                                  |
| * Preferred contact method O Phone O Email                                                                                                    |                                                                                    |
| * Preferred email                                                                                                    |                                                                                    |
| myname@example.com                                                                                                    |                                                                                    |
| Preferred phone 😧                                                                                                    |                                                                                    |
| Michigan Medicine HR may attempt to reach out to employees from time to time regarding t<br>By sharing your cell phone number, you consent to receiving text messages alerting you to t<br>and data rates may apply. Message frequency varies. Reply STOP to opt out at any time. | time sensitive leave-of-absence matters. 🗙<br>hese time-sensitive matters. Message |
| NNN-NNNN                                                                                                    |                                                                                    |
| CC: For Email Notifications                                                                                                    |                                                                                    |
|                                                                                                    |                                                                                    |
| Employee type                                                                                                    |                                                                                    |
| None                                                                                                    |                                                                                    |
| * Supervisor Name                                                                                                    |                                                                                    |
| Supervisor Name                                                                                                    | w .                                                                                |
| * Union affiliation                                                                                                    |                                                                                    |
|                                                                                                    |                                                                                    |
| * Places provide more information about your pay act                                                                                                    |                                                                                    |
| Requesting a review of my experience.                                                                                                    |                                                                                    |
|                                                                                                    |                                                                                    |
| * Current Job Title                                                                                                    |                                                                                    |
| Current Job Title                                                                                                    |                                                                                    |
|                                                                                                    |                                                                                    |
|                                                                                                    | •                                                                                  |
|                                                                                                    | Add attachments                                                                    |